## Application of Microsoft Kinect in controlling computer Keyboard and Mouse input

Technologies to Reduce the Access Barrier in Human Computer Interaction Erasmus Intensive Programme 2011-1-FI1-ERA10-06251 IP2012, Zaragoza, Spain 19.3. – 30.3.2012 Antti Salopuro Lahti University of Applied Sciences, Finland

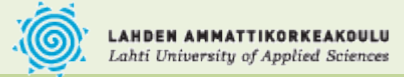

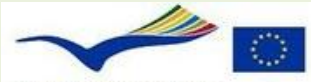

Education and Culture Lifelong Learning Programme ERASMUS

Antti Salopuro

Technologies to Reduce the Access Barrier in Human Computer Interaction Erasmus Intensive Programme 2011-1-FI1-ERA10-06251 IP2012, Zaragoza, Spain 19.3. – 30.3.2012

#### Contents

- 1. Kinect development system setup
- 2. Application development with Kinect
- 3. Controlling the mouse and keyboard with Kinect joint positions

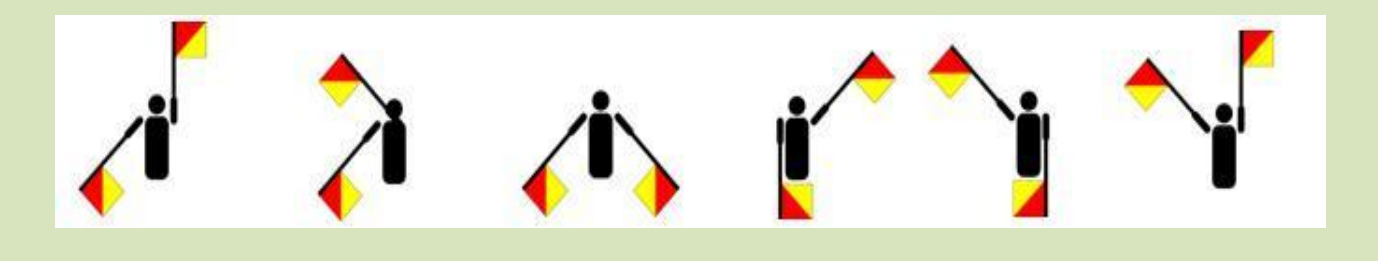

Antti Salopuro

ahti University of Applied Sciences, Finland

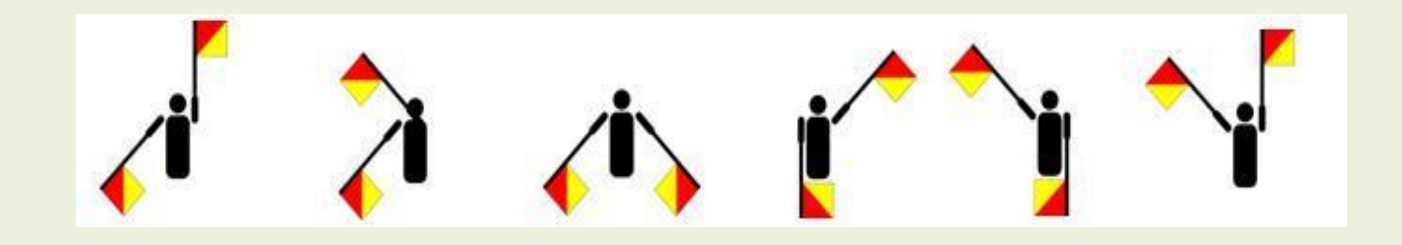

Antti Salopuro

Lahti University of Applied Sciences, Finland

#### PART I

#### **KINECT DEVELOPMENT** SYSTEM SETUP

#### **Kinect setup**

Antti Salopuro

ahti University of Applied Sciences, Finland

Software libraries required
System setup
Application setup
Namespaces required

## Software libraries required

- XNA 4.0 (<u>http://www.microsoft.com/download/en/details.aspx?id=23714</u>)
- MS Kinect for Windows SDK v1 (<u>http://www.microsoft.com/en-us/kinectforwindows/develop/</u>)
- Coding4Fun Kinect Toolkit (<u>http://channel9.msdn.com/coding4fun/projects/Coding4Fun-Kinect-Toolkit</u>)
  - scaling joint positions to some given frame, for example screen
  - transferring the image frame to wpf ImageSource control format
- Input Simulator (<u>http://inputsimulator.codeplex.com/</u>)
  - for sending keyboard commands to the computer
  - Windows forms provide also a method SendKeys, but it only simulates text entry, not actual keystrokes
- NativeMethods.cs for commanding the mouse (<u>https://github.com/jera/lazyconsumer/blob/master/NativeMethods.cs</u>)

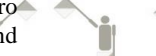

## System and application setup

#### Install

- ► XNA 4.0
- MS Kinect for Windows SDK
- Create a new project in Visual Studio 2010 as standard C# WPF application
- Add project references to required namespaces
  - Solution Explorer/References/Add Reference/ .NET or Browse
  - Include required namespaces to your classes with using directive:
    - using Microsoft.Kinect;
    - using Coding4Fun.Kinect.Wpf;
    - using WindowsInput;
    - using System.Windows.Forms;
    - using System.Diagnostics;

Add class NativeMethods.cs to your project (Solution Explorer)

Antti Salopuro

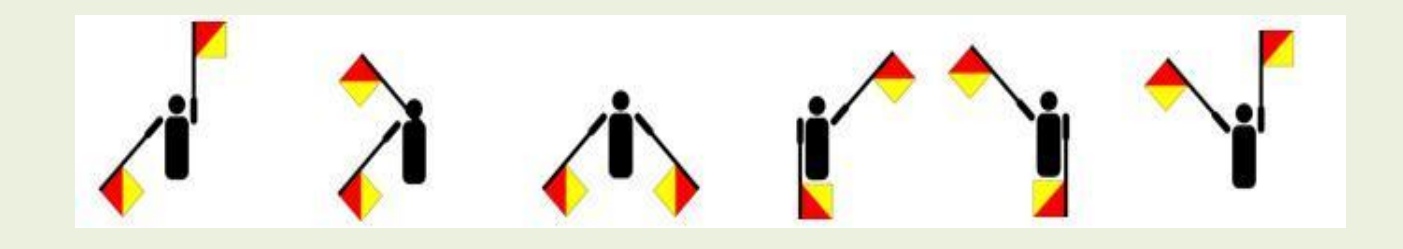

#### PART II

#### WPF APPLICATION DEVELOPMENT WITH KINECT SDK

Antti Salopuro

Lahti University of Applied Sciences, Finland

## Sample application

- Controls for adjusting the camera elevation angle
- Image control for showing the color or depth image

Antti Salopuro

- Canvas control for showing two ellipses connected to hand positions
- Radiobuttons to select what is shown
   Color, depth, only ellipses

### First sample application UI

| First example application |                                                        |
|---------------------------|--------------------------------------------------------|
|                           | Camera up<br>Camera down                               |
|                           | <ul> <li>Color</li> <li>Depth</li> <li>None</li> </ul> |

Antti Salopuro

Lahti University of Applied Sciences, Finland

#### First sample application

|                                                                                                    | First example application                                                                                                    |                                  |
|----------------------------------------------------------------------------------------------------|----------------------------------------------------------------------------------------------------|----------------------------------|
| Copy - paste<br>the XAML to<br>create the UI                                                                                                    |                                                                                                    | Camera up<br>Camera down         |
| <pre>inid&gt;      <image height="345" horizontalalignment="Le&lt;/th&gt;&lt;th&gt;eft" margin="12,12,0,0" name="image" stretch="Fill" verticalalignment="Top" width="507"/><br/>rizontalAlignment="Left" Margin="547,42,0,0" Name="CamUpButton" VerticalAlignment="Top" Width=<br/>HorizontalAlignment="Left" Margin="547,133,0,0" Name="CamDownButton" VerticalAlignment="Top" W</pre> | <ul> <li>Color</li> <li>Depth</li> <li>"120"</li> <li>idth="120"</li> </ul>                                                                                                    |                                  |
| <pre>Click="CambownButton_Click" /&gt;</pre>                                                                                                    | <pre>t="Left" Margin="547,232,0,0" Name="stackPanel1" VerticalAlignment="Top" Width="112"&gt; up" SharesProposedValues="True" /&gt; 0" Name="ColorRadioButton" Margin="3" FontSize="14" IsChecked="True" HorizontalAlignment="Left" 2" Name="DepthRadioButton" Margin="3" FontSize="14" Width="91" HorizontalAlignment="Left" 14" Height="24" Name="NoneRadioButton" Width="91" HorizontalAlignment="Left" Left" Left" Margin="12,12,0,0" Name="canvas" VerticalAlignment="Top" Width="507"&gt;</pre> | "<br>oButton_Checked" />         |
| Technologies to Reduce the Access Barrier in<br>Erasmus Intensive Programme 2011-1-FI1-ER                                                                                                    | Human Computer Interaction<br>CA10-06251 Lahti University of Applied Scie                                                                                                    | Antti Salopuro<br>ences, Finland |

Erasmus Intensive Programme 2011-1-FI1-ERA10-06251 IP2012, Zaragoza, Spain 19.3. - 30.3.2012

#### **Global references**

```
public partial class MainWindow : Window
{
```

- private KinectSensor camDevice;
- private const int skeletonCount = 6;
- private Skeleton[] allSkeletons = new Skeleton[skeletonCount];

```
private Ellipse rightEllipse, leftEllipse;
```

```
public MainWindow()
{
```

It is useful to define a global reference for the sensor object and for the collection of the skeletons...

and for the two ellipses drawn on hands

Antti Salopuro

```
Technologies to Reduce the Access Barrier in Human Computer Interaction
Erasmus Intensive Programme 2011-1-FI1-ERA10-06251
IP2012, Zaragoza, Spain 19.3. – 30.3.2012
```

### Sensor initialisation tasks

#### • Get access to the sensor

> camDevice = KinectSensor.KinectSensors[0];

#### • Start device

> camDevice.Start();

#### • Enable required video streams

- Color, depth and skeleton streams
- Hook FrameReady events to event handlers

Antti Salopuro

### Sensor initialization code

Antti Salopuro

```
private void Window Loaded(object sender, RoutedEventArgs e)
    try
        camDevice = KinectSensor.KinectSensors[0];
    }
    catch (Exception ex)
    ł
        System.Windows.MessageBox.Show("Could not find Kinect camera: " + ex.Message);
    }
    camDevice.DepthStream.Enable(DepthImageFormat.Resolution640x480Fps30);
    camDevice.ColorStream.Enable(ColorImageFormat.RgbResolution640x480Fps30);
    camDevice.SkeletonStream.Enable(new TransformSmoothParameters()
                    Smoothing = 0.75f,
                    Correction = 0.5f,
                    Prediction = 0.3f,
                    JitterRadius = 0.5f,
                    MaxDeviationRadius = 0.04f
                });
    camDevice.AllFramesReady += camera AllFramesReady;
```

```
Technologies to Reduce the Access Barrier in Human Computer Interaction
Erasmus Intensive Programme 2011-1-FI1-ERA10-06251
IP2012, Zaragoza, Spain 19.3. – 30.3.2012
```

### Sensor initialization code

private void Window\_Loaded(object sender, RoutedEventArgs e)

```
camDevice = KinectSensor.KinectSensors[0];
```

```
catch (Exception ex)
```

try

System.Windows.MessageBox.Show("Could not find Kinect camera: " + ex.Message);

camDevice.Start();

camDevice.DepthStream.Enable(DepthImageFormat.Resolution640x480Fps30); camDevice.ColorStream.Enable(ColorImageFormat.RgbResolution640x480Fps30); camDevice.SkeletonStream.Enable(new TransformSmoothParameters() Wrap all initialisation statements inside trycatch blocks

Antti Salopuro

Smoothing = 0.75f, Correction = 0.5f, Prediction = 0.3f, JitterRadius = 0.5f, MaxDeviationRadius = 0.04f });

camDevice.AllFramesReady += camera\_AllFramesReady;

Depth and color streams require resolution settings, skeleton stream may take smoothing parameters

Hook an event handler to AllFramesReady event

ahti University of Applied Sciences, Finland

Sensor initalisation is best

done together with the

Window Loaded event

handler

#### Sensor resource release

private void Window\_Closed(object sender, EventArgs e)
{
 camDevice.Stop();
}

Sensor resources are released in the Window\_Closed event handler

ahti University of Applied Sciences, Finland

Antti Salopuro

#### Camera elevation angle adjustment

Event handlers for the Camera up/down buttons

ahti University of Applied Sciences, Finland

private void CamDownButton Click(object sender, RoutedEventArgs e) try if (camDevice.ElevationAngle > camDevice.MinElevationAngle + 5) camDevice.ElevationAngle -= 5; } catch { System.Windows.MessageBox.Show("Elevation angle change not succesful"); } } Technologies to Reduce the Access Barrier in Human Computer Interaction Antti Salopuro

#### Method to add two ellipses on canvas control

```
rightEllipse = new Ellipse();
canvas.Children.Add(rightEllipse);
rightEllipse.Height = 25;
rightEllipse.Width = 25;
rightEllipse.Fill = Brushes.Aqua;
```

private void createEllipses()

```
leftEllipse = new Ellipse();
canvas.Children.Add(leftEllipse);
leftEllipse.Height = 25;
leftEllipse.Width = 25;
```

This method need to be called before processing the corresponding joint data

Antti Salopuro

```
leftEllipse.Fill = Brushes.PaleVioletRed;
```

#### Event handlers hooked on events

- An event is a message sent by an object to signal the occurrence of an action
- Event handlers can be hooked on these events
  - Event handler hooked to an event is a method run every time the event happens
  - Event handler must have the correct signature, i.e. correct set of input parameters
- Each image stream triggers an event every time a new image frame has been captured

#### Events raised by image frame objects

- Each different frame triggers an event every time a new frame has been captured
  - ColorFrameReady
  - DepthFrameReady
  - SkeletonFrameReady
- There exists also an event triggered after all different image frames have been renewed
  - AllFramesReady
  - In this application we will only implement this event handler

Antti Salopuro

AllFramesReady event handler tasks in this application

1. Get access to and plot color or depth image frame on image control

Image plotted depends on radio button selection

- 2. Get access to skeleton frame and one skeleton data in it
- 3. Get access to joints of both hands of the found skeleton

Antti Salopuro

ahti University of Applied Sciences, Finland

4. Draw ellipses on both hands (on canvas)
The exact position of ellipses depend on the background image (color or depth)

# 1. Get access to and plot color or depth image frame on image control

```
private void camera_AllFramesReady(object source, AllFramesReadyEventArgs e)
```

Antti Salopuro

ahti University of Applied Sciences, Finland

```
if (DepthRadioButton.IsChecked.Value)
    image.Source = e.OpenDepthImageFrame().ToBitmapSource();
else
    image.Source = e.OpenColorImageFrame().ToBitmapSource();
```

//Code continues...

ł

# 2. Get access to skeleton frame and to one skeleton data in it

Antti Salopuro

```
private void camera AllFramesReady(object source, AllFramesReadyEventArgs e)
    //image source processing was here
    SkeletonFrame skeletonFrame = e.OpenSkeletonFrame();
    if (skeletonFrame != null)
    {
           if ((this.allSkeletons == null) ||
           (this.allSkeletons.Length != skeletonFrame.SkeletonArrayLength))
                this.allSkeletons = new Skeleton[skeletonFrame.SkeletonArrayLength];
           }
           skeletonFrame.CopySkeletonDataTo(this.allSkeletons);
          foreach (Skeleton sd in allSkeletons)
           ſ
                      if (sd.TrackingState == SkeletonTrackingState.Tracked)
                      {
                          //Now sd will refer to a tracked skeleton
                          //continue processing skeleton data
```

# 2. Get access to skeleton frame and to one skeleton data in it

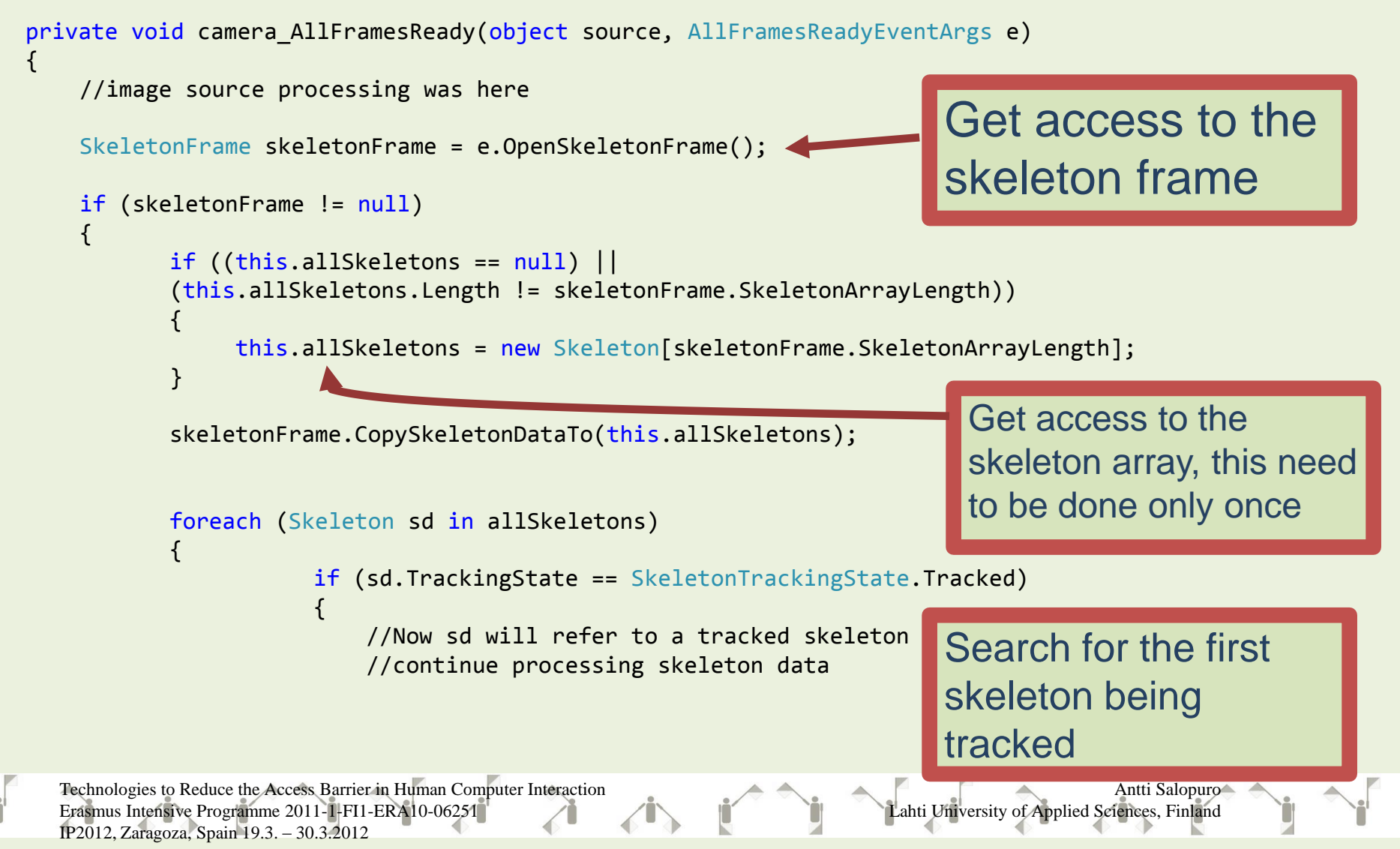

# 3. Get access to joints of both hands of the found skeleton (sd)

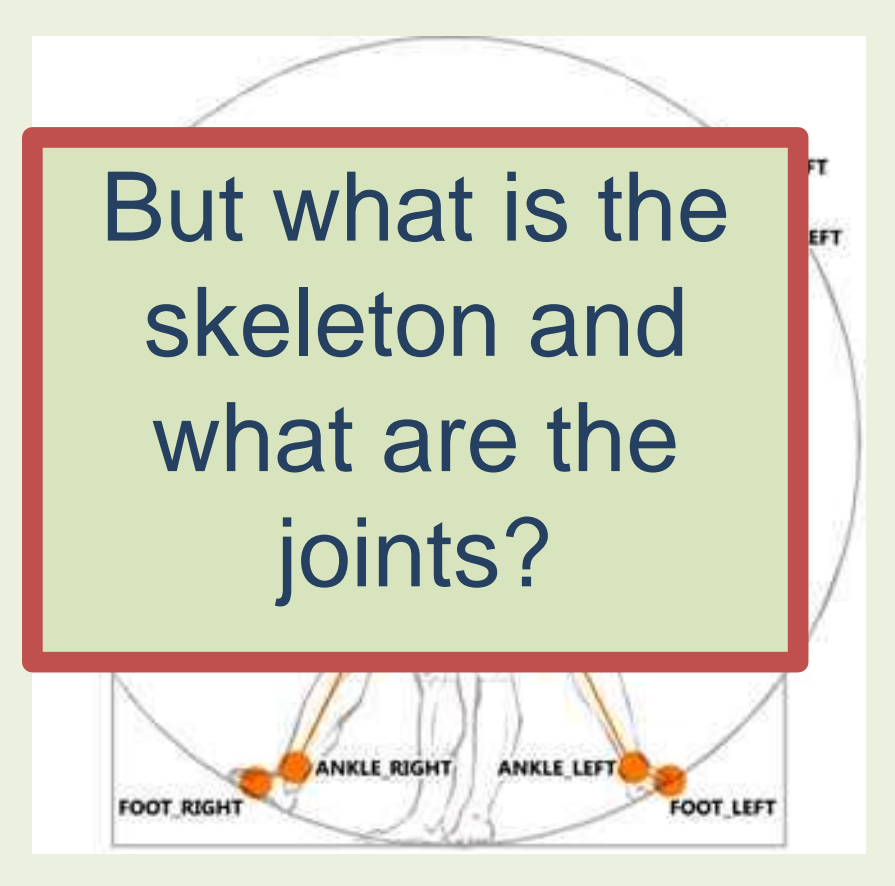

ahti University of Applied Sciences, Finland

Antti Salopuro

#### **Skeleton array**

The skeletonFrame object of the sensor includes an array of max 6 skeleton objects

// global reference to the skeleton array
private const int skeletonCount = 6;
private Skeleton[] allSkeletons = new Skeleton[skeletonCount];

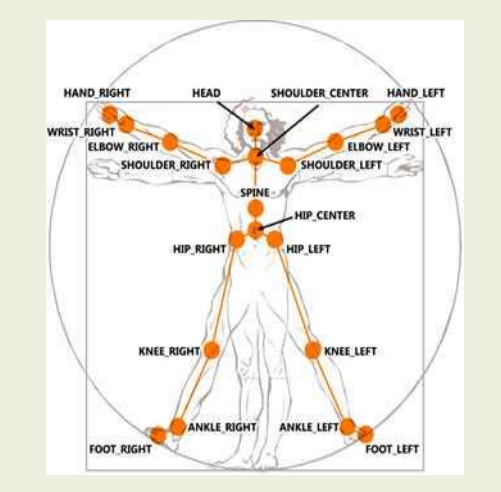

skeletonFrame object offers the method CopySkeletonData for getting access to the skeleton array

Antti Salopuro

ahti University of Applied Sciences, Finland

// get current skeleton data to the array after
skeletonFrame.CopySkeletonDataTo(this.allSkeletons);

#### Get access to skeleton

Once the skeleton array has been found, the active skeleton can be picked from it, for example, by direct index value...

#### Skeleton sd;

if (allSkeletons[0].TrackingState == SkeletonTrackingState.Tracked)
 sd = allSkeletons[0];

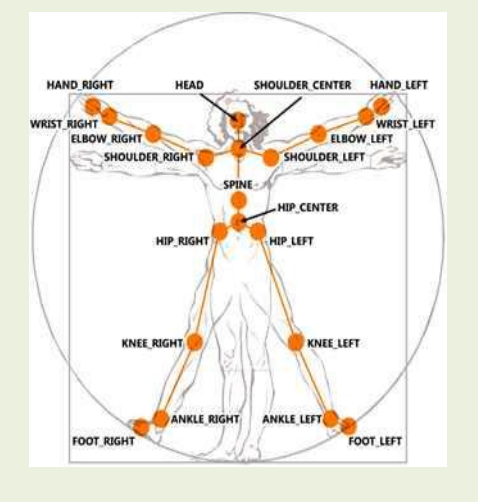

... or by taking the first one found being tracked

Antti Salopuro

ahti University of Applied Sciences, Finland

foreach (Skeleton sd in allSkeletons)

if (sd.TrackingState == SkeletonTrackingState.Tracked)

### **Skeleton class properties**

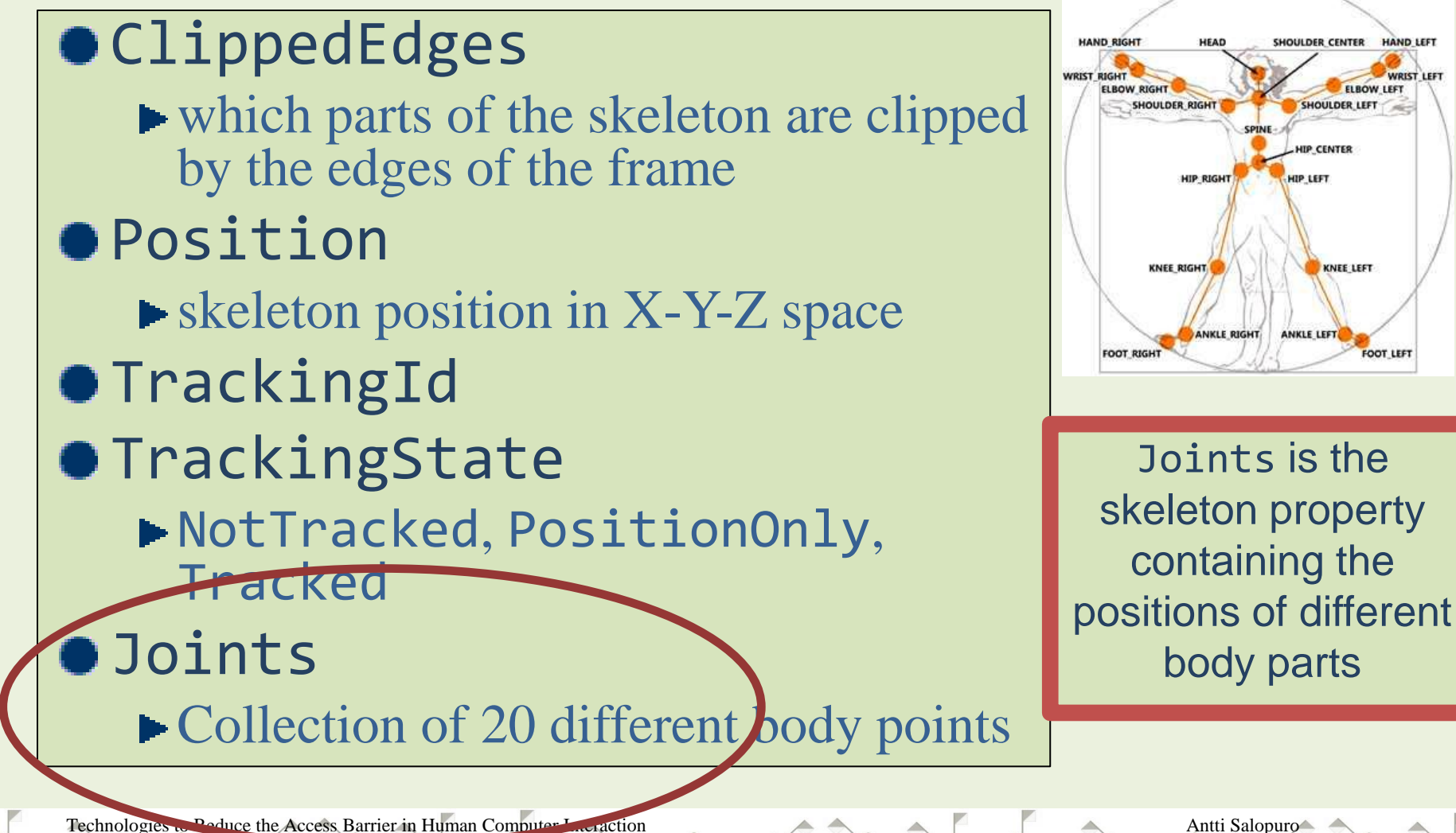

Lahti University of Applied Sciences, Finland

Erasmus Intensive Programme 2011-1111-LKA10-06251 IP2012, Zaragoza, Spain 19.3. – 30.3.2012

### Joint class properties

#### • JointType

Enum type for indexing the specific joints in the array of joints

#### Position

skeleton position in X-Y-Z space

#### TrackingState

NotTracked, Inferred, Tracked

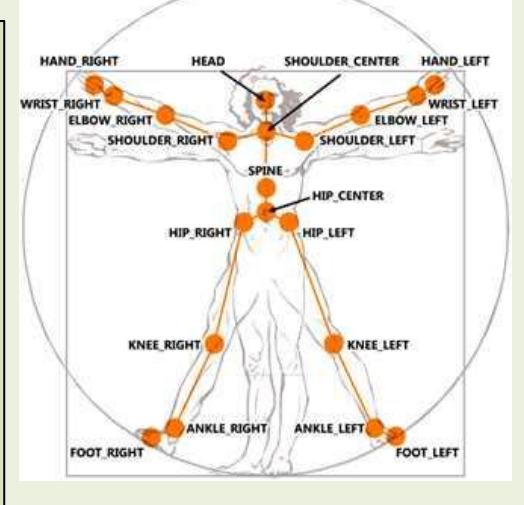

Inferred joint is not currently seen by the sensor

ahti University of Applied Sciences, Finland

Antti Salopuro

#### JointType enumeration

| Name           | Description                |
|----------------|----------------------------|
| AnkleLeft      | Left ankle.                |
| AnkleRight     | Right ankle.               |
| ElbowLeft      | Left elbow.                |
| ElbowRight     | Right elbow.               |
| FootLeft       | Left foot.                 |
| FootRight      | Right foot.                |
| HandLeft       | Left hand.                 |
| HandRight      | Right hand.                |
| Head           | Head.                      |
| HipCenter      | Center, between hips.      |
| HipLeft        | Left hip.                  |
| HipRight       | Right hip.                 |
| KneeLeft       | Left knee.                 |
| KneeRight      | Right knee.                |
| ShoulderCenter | Center, between shoulders. |
| ShoulderLeft   | Left shoulder.             |
| ShoulderRight  | Right shoulder.            |
| Spine          | Spine.                     |
| WristLeft      | Left wrist.                |
| WristRight     | Right wrist.               |

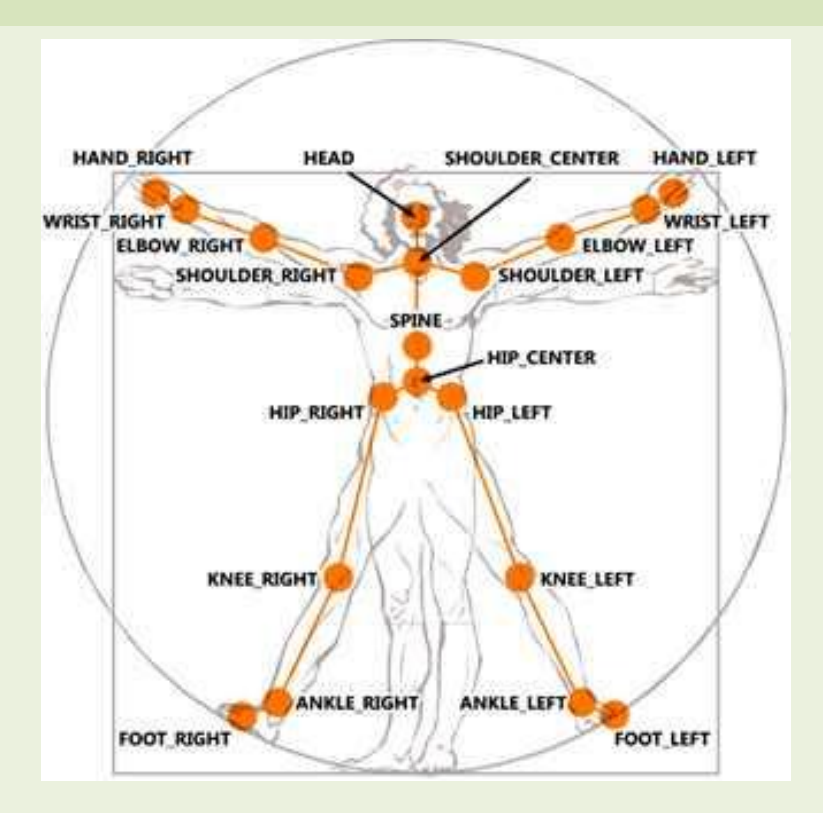

Antti Salopuro

Lahti University of Applied Sciences, Finland

## Position property

Location of the physical part in the human body in 3D space
X, Y, Z

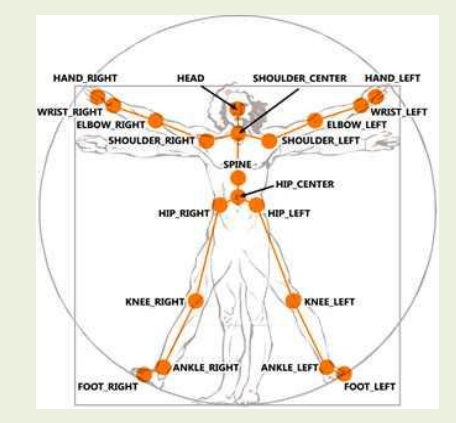

Antti Salopuro

ahti University of Applied Sciences, Finland

X = Horizontal position measured as the distance, in meters from the Kinect along the X Axis.

Y = Vertical position measured as the distance, in meters from the Kinect along the Y Axis.

Z = Distance from Kinect measured in meters

### Joint position coordinate system

- The origo of the X-Y coordinate system is roughly at the center point of the taken image
- From the camera point of view X coordinate value increases to the left (from human point of view to the right) vertical centerline being the zero axis.

- Correspondingly Y value increases upwards, zero axis being the horizontal centerline.
- Max and Min values of X and Y depend therefore on the human distance from the camera.

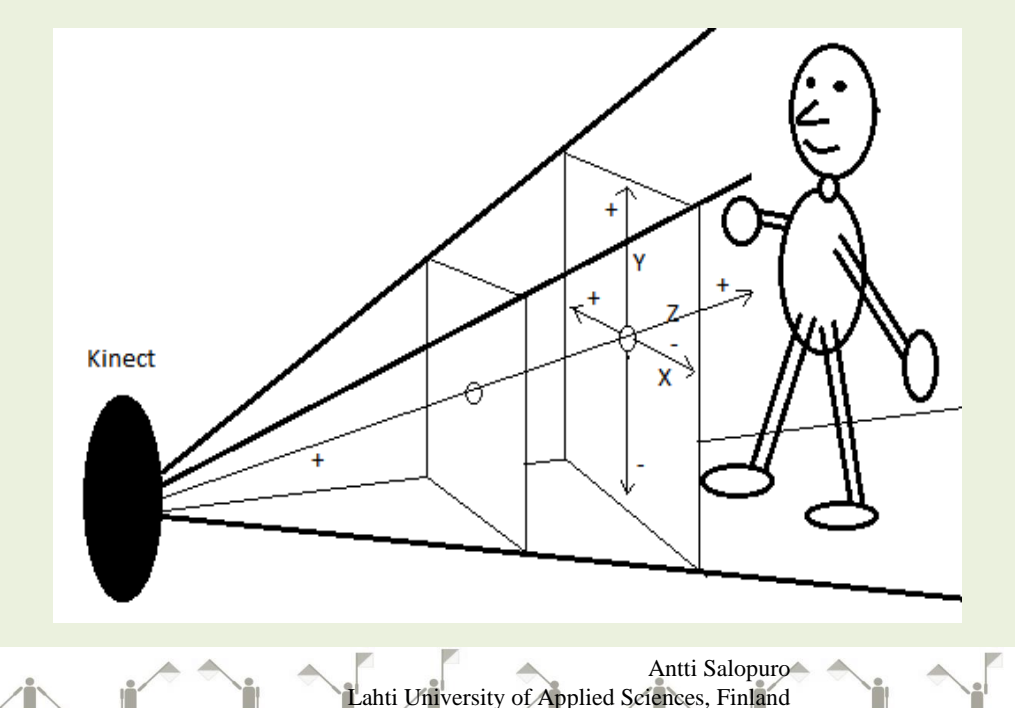

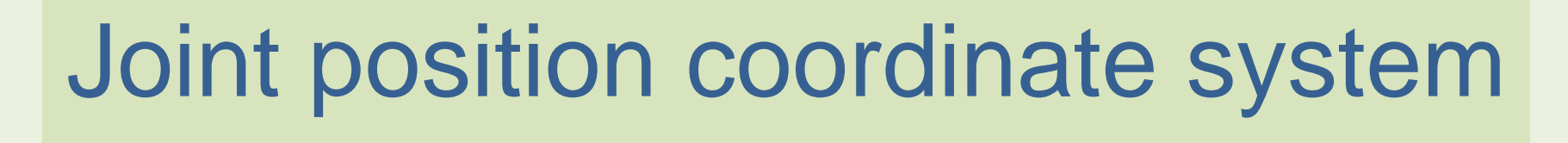

- The origo of the X-Y coordinate system is roughly at the center point of the taken image
- From the camera point of view X coordinate value increases to the left (from human point of view to the right) vertical centerline being the zero axis.

Kine

Antti Salopuro

ahti University of Applied Sciences, Finland

- Correspondingly Y value increases upwards, zero axis being the horizontal centerline.
- Max and Min values of X and Y depend therefore on the human distance from the camera.

#### 3. Get access to joints of both hands of the found skeleton (sd)

Antti Salopuro

Lahti University of Applied Sciences, Finland

```
foreach (Skeleton sd in allSkeletons)
   if (sd.TrackingState == SkeletonTrackingState.Tracked)
   {
         Joint LeftHand = sd.Joints[JointType.HandLeft];
         Joint RightHand = sd.Joints[JointType.HandRight];
         //Continue only if both hands are being tracked
         if (RightHand.TrackingState == JointTrackingState.Tracked &&
             LeftHand.TrackingState == JointTrackingState.Tracked)
         {
```

{

# 3. Get access to joints of both hands of the found skeleton (sd)

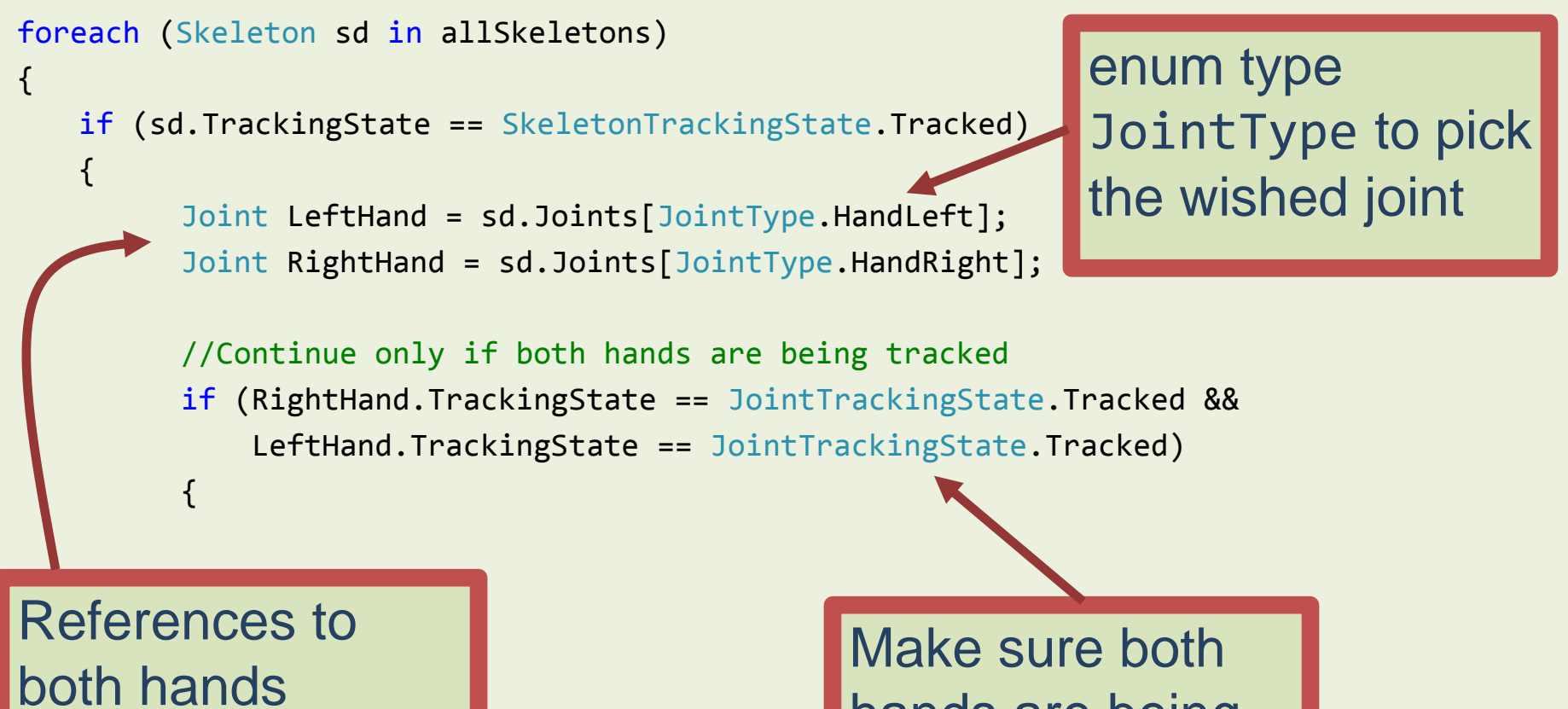

hands are being

Antti Salopuro

ahti University of Applied Sciences, Finland

tracked

#### 4. Draw ellipses on both hands (on canvas control)

Antti Salopuro

ahti University of Applied Sciences, Finland

//Continue only if both hands are being tracked

{

```
if (RightHand.TrackingState == JointTrackingState.Tracked &&
    LeftHand.TrackingState == JointTrackingState.Tracked)
    if (rightEllipse == null || leftEllipse == null)
        createEllipses();
    if (DepthRadioButton.IsChecked.Value)
    {
        plotOnDepthImage(RightHand, DepthImageFormat.Resolution640x480Fps30, rightEllipse, canvas);
        plotOnDepthImage(LeftHand, DepthImageFormat.Resolution640x480Fps30, leftEllipse, canvas);
    }
    else
    {
        plotOnColorImage(RightHand, ColorImageFormat.RgbResolution640x480Fps30, rightEllipse, canvas);
        plotOnColorImage(LeftHand, ColorImageFormat.RgbResolution640x480Fps30, leftEllipse, canvas);
    }
```

# 4. Draw ellipses on both hands (on canvas control)

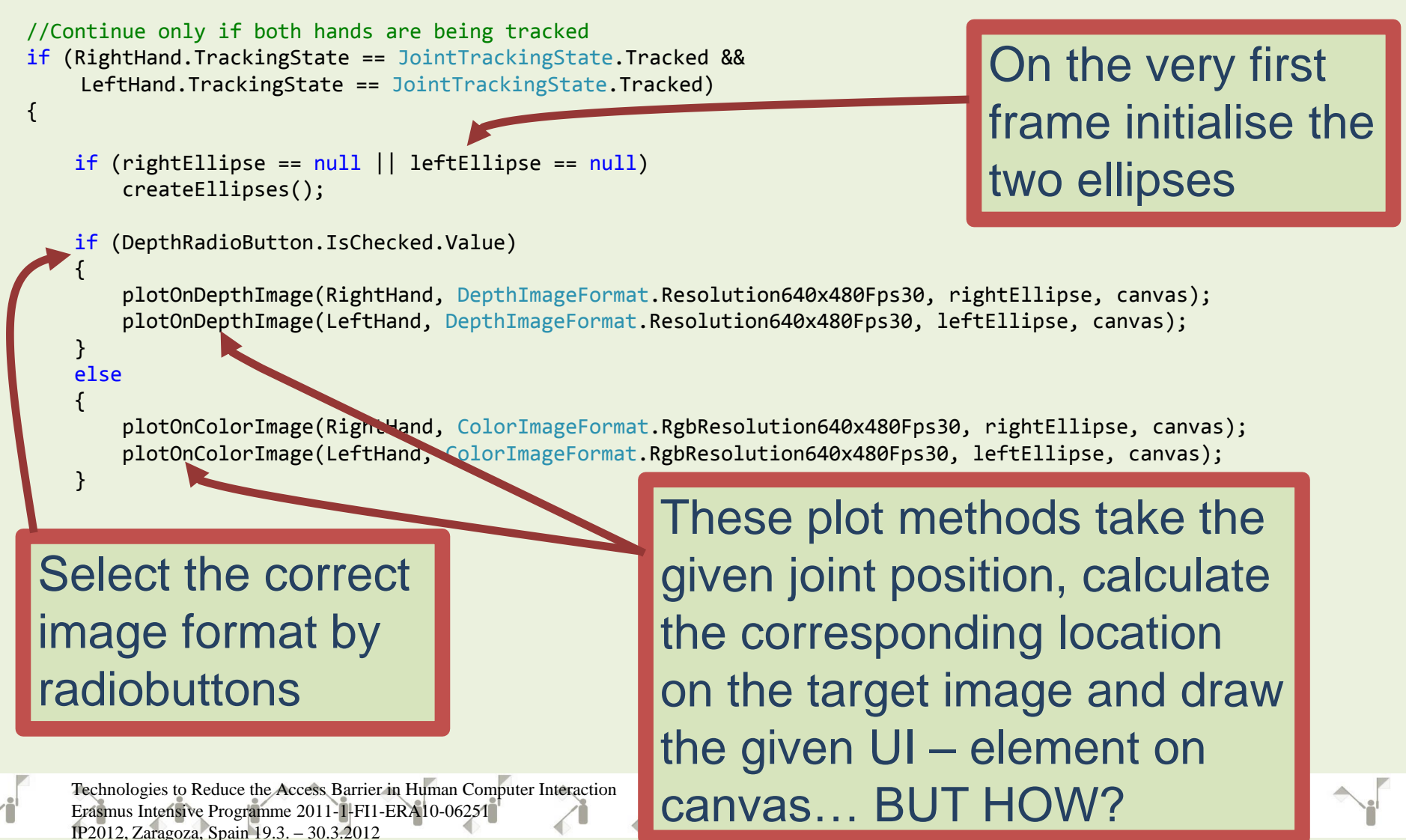
# Coordinate systems of joint position and UI – control are different

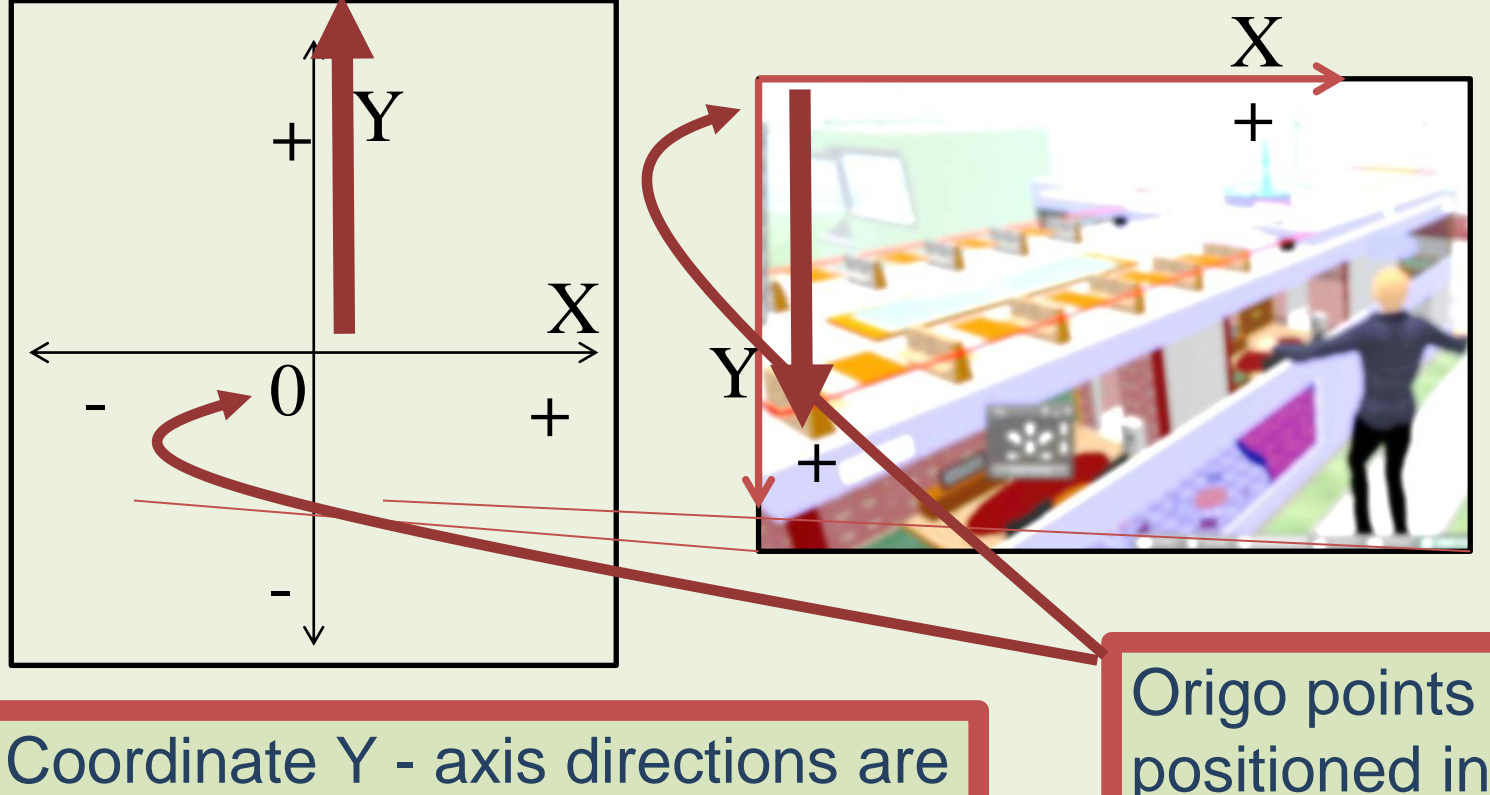

opposite between joint image and target UI - component Origo points positioned in a different way as well

ahti University of Applied Sciences, Finland

Antti Salopuro

# Mapping joint position on image

Sensor object has 2 methods to map position from joint coordinates to pixel coordinates of images or UI - panels

MapSkeletonPointToColor(SkeletonPoint, ColorImageFormat)
MapSkeletonPointToDepth(SkeletonPoint, DepthImageFormat)

In addition, there exists corresponding method for mapping from depth to skeleton point and one more from depth to color images

Antti Salopuro

ahti University of Applied Sciences, Finland

MapDepthToSkeletonPoint MapDepthToColorImagePoint

# Rescaling from color (or depth) image to UI – element (canvas)

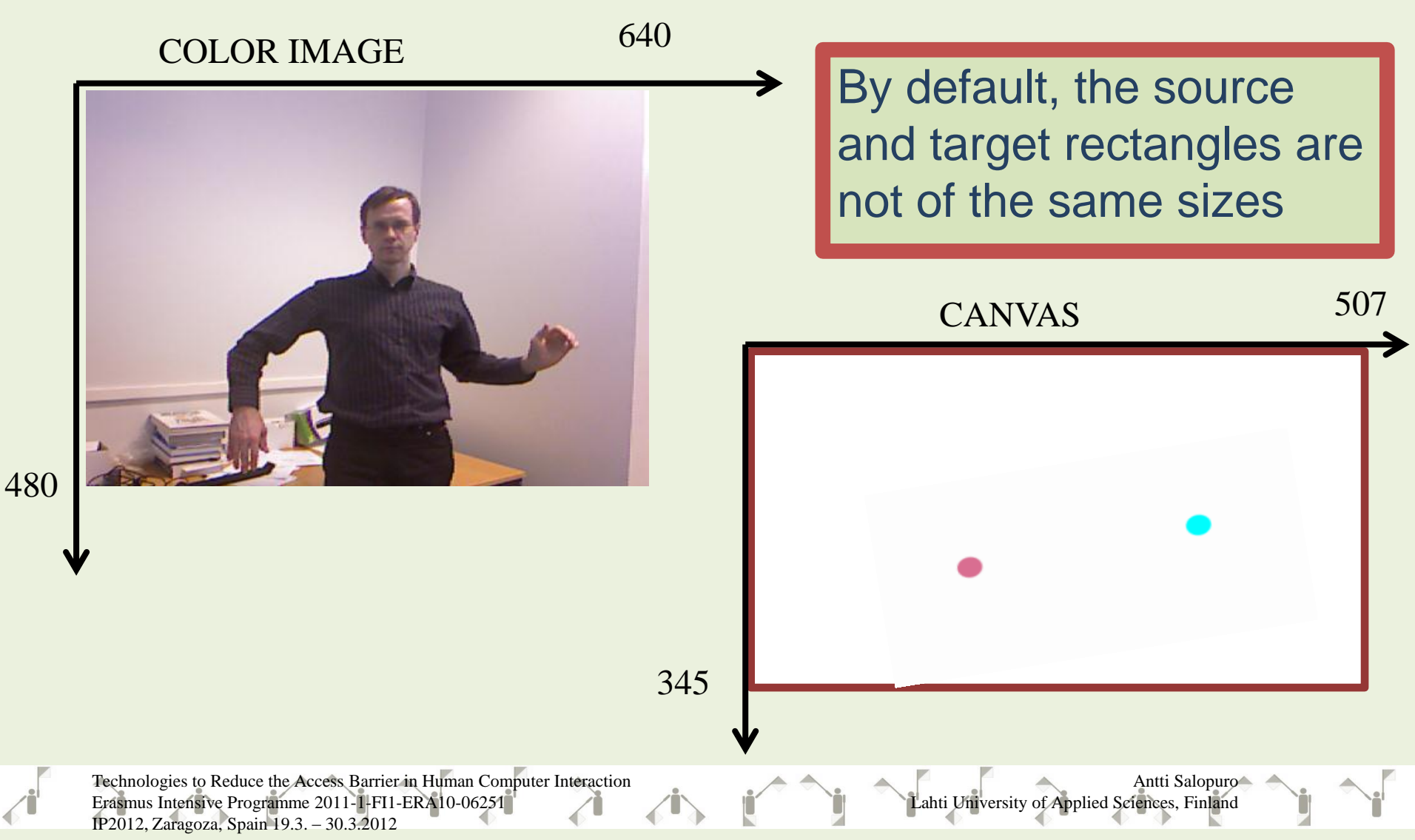

# Rescaling from color (or depth) image to UI – element (canvas)

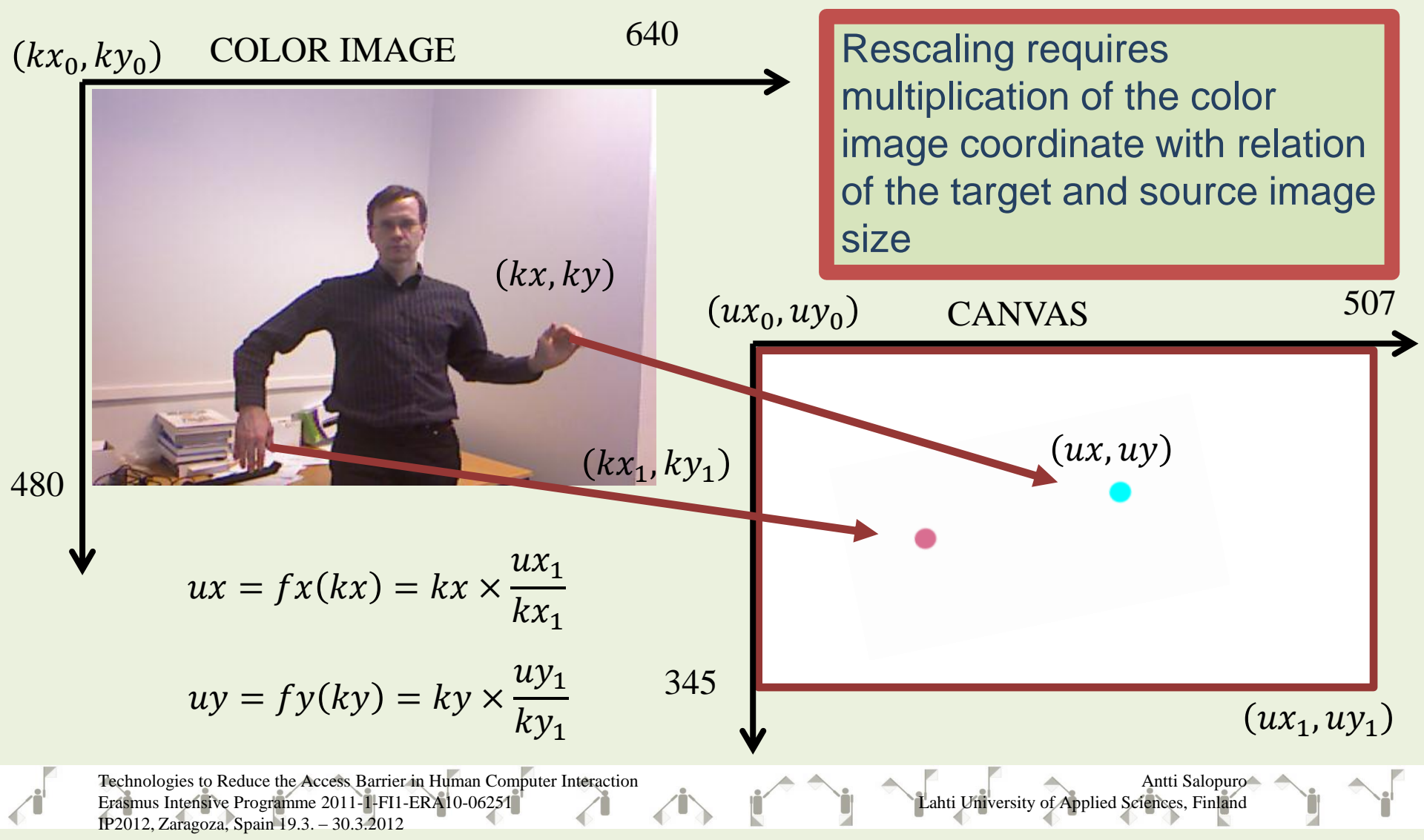

# Plotting UI element on a canvas and on a position of a joint

//Remember the call function to draw ellipse on right hand joint (see previous slide)
plotOnColorImage(RightHand, //joint

ColorImageFormat.RgbResolution640x480Fps30, //resolution of the image
rightEllipse, //UI element
canvas); //target UI canvas

//Function implementation

private void plotOnColorImage(Joint myJoint, ColorImageFormat myFormat, UIElement myObject, Canvas
 tgtCanvas)

{

}

```
//Transform the joint position from skeleton coordinates to color image position
ColorImagePoint colP = camDevice.MapSkeletonPointToColor(myJoint.Position, myFormat);
```

```
//Define the UI element (ellipse) top left corner position inside the canvas
Canvas.SetTop(myObject, (double)colP.Y / camDevice.ColorStream.FrameHeight * tgtCanvas.Height -
myObject.RenderSize.Height / 2);
```

```
Canvas.SetLeft(myObject, (double)colP.X / camDevice.ColorStream.FrameWidth * tgtCanvas.Width -
myObject.RenderSize.Width / 2);
```

Antti Salopuro

# Plotting UI element on a canvas and on a position of a joint

//Function implementation

{

}

private void plotOnColorImage(Joint myJoint, ColorImageFormat myFormat, UIElement myObject, Canvas
 tgtCanvas)

//Transform the joint position from skeleton coordinates to color image position ColorImagePoint colP = camDevice.MapSkeletonPointToColor(myJoint.Position, myFormat);

First, map the skeleton point on color image

//Define the UI element (ellipse) top left corner position inside the canvas Canvas.SetTop(myObject, (double)colP.Y / camDevice.ColorStream.FrameHeight \* tgtCanvas.Height myObject.RenderSize.Height / 2);

Canvas.SetLeft(myObject, (double)colP.X / camDevice.ColorStream.FrameWidth \* tgtCanvas.Width myObject.RenderSize.Width / 2);

Technologies to Reduce the Access Barrier in Human Computer Interaction Erasmus Intensive Programme 2011-1-FI1-ERA10-06251 IP2012, Zaragoza, Spain 19.3. – 30.3.2012 Second, rescale the color image point to the canvas point

# ScaleTo method

The Coding4Fun extension for Kinect SDK offers also a method ScaleTo for scaling directly from joint position into a given rectangle size

Canvas.SetTop(myObject, (double)colP.Position.Y);

Canvas.SetLeft(myObject, (double)colP.Position.X);

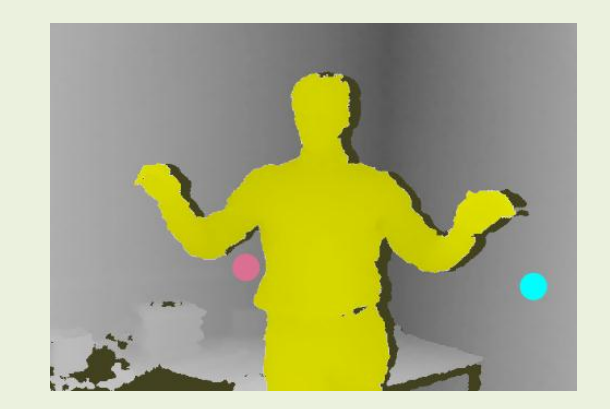

Antti Salopuro

ahti University of Applied Sciences, Finland

Not directly applicable when plotting on sensor images while the skeleton position does not quite match with real image positions – offset remains – but very useful when we start playing with mouse!!

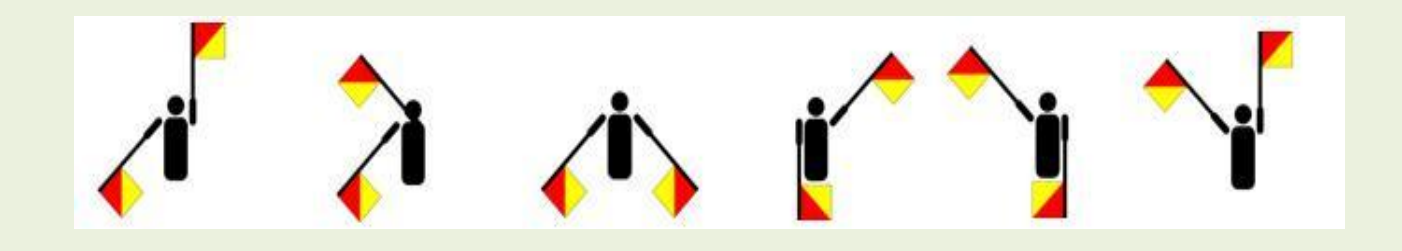

Antti Salopuro

Lahti University of Applied Sciences, Finland

#### PART III

### CONTROLLING THE MOUSE AND KEYBOARD WITH KINECT JOINT POSITIONS

# Contents

- Technology
  - Tools required
  - Programmatic control of mouse
  - Programmatic control of keyboard
  - Programmatic control of active application
  - Joint position scaling to screen size for mouse control

Antti Salopuro

ahti University of Applied Sciences, Finland

### Gestures

- ► Absolute X Y positions in gesture control
- ► Relative X Y positions in gesture control
- Relaxation of body
- Depth dimension in gesture control

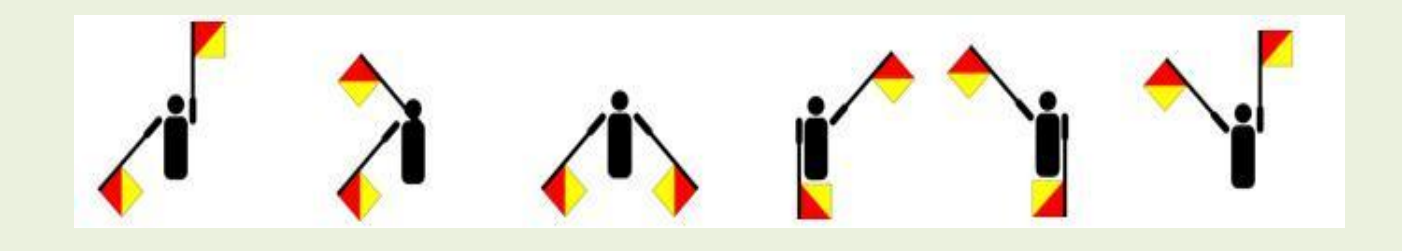

Antti Salopuro

Lahti University of Applied Sciences, Finland

#### PART IIIa

### CONTROLLING THE MOUSE AND KEYBOARD WITH KINECT JOINT POSITIONS: TECHNOLOGY

# **Tools required**

- Kinect SDK, XNA 4.0, Visual Studio 2010, Kinect sensor
- Input Simulator (<u>http://inputsimulator.codeplex.com/</u>)
  - ▶ for sending keyboard commands to the computer
  - Windows forms provide also a method SendKeys, but it only simulates text entry, not actual keystrokes
- NativeMethods.cs for commanding the mouse (<u>https://github.com/jera/lazyconsumer/blob/master/Native</u> <u>Methods.cs</u>)

Antti Salopuro

- Include the namespace in the project using NativeMethods;
- Some additional references to user32.dll native methods to get access to System resources

## Programmatic control of the mouse

- In NativeMethods.cs there is method SendMouseInput for sending commands to the mouse
- Method takes the mouse position (X and Y coordinates), screen size and mouse button press as parameters
- Example: set position at pixel (x,y) = (245,334), no mouse button pressed

NativeMethods.SendMouseInput(245,

```
334,
(int)SystemParameters.PrimaryScreenWidth,
(int)SystemParameters.PrimaryScreenHeight,
false);
```

Antti Salopuro

# Programmatic control of keyboard

### • SendKeys of namespace System.Windows.Forms

- Two methods available
  - Send(), only applicable with Windows messaging
  - SendWait()
- Documentation at: <u>http://msdn.microsoft.com/en-us/library/system.windows.forms.sendkeys.aspx</u>
- InputSimulator tool provided by an open source project

Antti Salopuro

- Several different nethods available
- Documentation and download at: <u>http://inputsimulator.codeplex.com/</u>

# SendKeys

### Send() Sends the key and continues Application must handle Windows messaging ●SendWait() • Sends the key and waits until the message has been processed • Both send methods take a string or the key(s) as parameter

Antti Salopuro

## SendKeys parameters

SendKeys.SendWait("Kinect");

SendKeys.SendWait("{ENTER}")
// 10 subsequent Enters:
SendKeys.SendWait("{ENTER 10}");
SendKeys.SendWait("{DOWN}");

// CTRL + C (copy)
SendKeys.SendWait("^C")
// CTRL + ALT + delete
SendKeys.SendWait("^%{DEL}");
// SHIFT + E + C
SendKeys.SendWait("+EC");

### Send plain string

Buttons with no symbol showing on screen, see <u>documentation</u> for keys

Control (^), Alt (%) and Shift (+) characters coupled with one or more other characters

ahti University of Applied Sciences, Finland

Antti Salopuro

# InputSimulator

• 5 different methods for controlling keyboard **SimulateTextEntry** for plain text string entry SimulateKeyPress for pressing single key SimulateKeyDown for holding single key down SimulateKeyUp for lifting single key up SimulateModifiedKeyStroke for special keys and combined keys

Antti Salopuro

## InputSimulator method parameters

InputSimulator.SimulateTextEntry("Kinect");

InputSimulator.SimulateKeyDown(VirtualKeyCode.SHIFT); InputSimulator.SimulateKeyPress(VirtualKeyCode.VK\_K); InputSimulator.SimulateKeyPress(VirtualKeyCode.VK\_I); InputSimulator.SimulateKeyPress(VirtualKeyCode.VK\_N); InputSimulator.SimulateKeyPress(VirtualKeyCode.SHIFT); InputSimulator.SimulateKeyPress(VirtualKeyCode.VK\_E); InputSimulator.SimulateKeyPress(VirtualKeyCode.VK\_C); InputSimulator.SimulateKeyPress(VirtualKeyCode.VK\_C);

// CTRL + ALT + C + K
InputSimulator.SimulateModifiedKeyStroke(
 new[] { VirtualKeyCode.CONTROL,
 VirtualKeyCode.ALT },
 new[] { VirtualKeyCode.VK\_C,
 VirtualKeyCode.VK\_K });

Technologies to Reduce the Access Barrier in Human Computer Interaction Erasmus Intensive Programme 2011-1-FI1-ERA10-06251 IP2012, Zaragoza, Spain 19.3. – 30.3.2012

### Send plain string

# Send single key presses

Control (^), Alt (%) and Shift (+) i.e. characters combined with one or more other characters

ahti University of Applied Sciences, Finland

Antti Salopuro

# Programmatic control of currently active application

- For safety reasons it is necessary to restrict the gesture commands to specific applications
- Namespace System.Diagnostics provides method Process.GetProcesses() for retrieving a list of currently running processes
- In user32.dll there exists methods that provide control over foreground application, for example
  - GetForegroundWindow()
    - Get access to foreground window properties
  - SetForegroundWindow()
    - Set given application on foreground

### Importing the user32.dll methods

# Add the following code in your project, for example in NativeMethods.cs class file

```
[DllImport("user32.dll", CharSet = CharSet.Auto, ExactSpelling = true)]
 public static extern IntPtr GetForegroundWindow();
                                                                                     For getting access
 [DllImport("user32.dll")]
                                                                                     to foreground
 static extern int GetWindowText(IntPtr hWnd, StringBuilder text, int count);
                                                                                      window properties
public static string GetActiveWindowTitle()
     const int nChars = 256;
     IntPtr handle = IntPtr.Zero;
     StringBuilder Buff = new StringBuilder(nChars);
     handle = GetForegroundWindow();
     if (GetWindowText(handle, Buff, nChars) > 0)
                                                                                 For changing the
         return Buff.ToString();
                                                                                 foreground window
     return null;
 [DllImport("user32.dll")]
 public static extern bool
 SetForegroundWindow(IntPtr hWnd);
Technologies to Reduce the Access Barrier in Human Computer Interaction
                                                                                                 Antti Salopuro
Erasmus Intensive Programme 2011-1-FI1-ERA10-06251
                                                                             ahti University of Applied Sciences, Finland
IP2012, Zaragoza, Spain 19.3. - 30.3.2012
```

# Select foreground application window, Notepad - example

```
//Retrieve list of running processes
                                                                          Open an empty
Process[] pList = Process.GetProcesses();
foreach (Process pr in pList)
                                                                          Notepad
{
                                                                          application,
     if (pr.MainWindowTitle.StartsWith("Untitled - Notepad"))
             //when first Notepad found set it on foreground
                                                                          compile and
     {
         NativeMethods.SetForegroundWindow(pr.MainWindowHandle);
                                                                          execute this
             //and terminate for-each loop
                                                                          application
         return;
     }
}
//Make sure that Notepad is active
if (string.Compare(NativeMethods.GetActiveWindowTitle(), "Untitled - Notepad") == 0)
             //Write and copy - paste on Notepad
            InputSimulator.SimulateTextEntry("Kinect");
            SendKeys.SendWait("{HOME}");
            SendKeys.SendWait("+{END}");
            SendKeys.SendWait("^C");
            SendKeys.SendWait("{DOWN}");
            SendKeys.SendWait("{ENTER}");
            SendKeys.SendWait("^V");
//Return to original (this) application
this.Activate();
Technologies to Reduce the Access Barrier in Human Computer Interaction
                                                                                     Antti Salopuro
Erasmus Intensive Programme 2011-1-FI1-ERA10-06251
                                                                   ahti University of Applied Sciences, Finland
```

IP2012, Zaragoza, Spain 19.3. - 30.3.2012

Joint position scaling to screen for mouse control

- Method ScaleTo Of Joint Object in the Coding4Fun extension on Kinect SDK
- Two overloads: first one takes only screen size parameters (width and height), second one takes also scaling factors
- Scaling factors define the relative size of the source image (skeleton image) window mapped on whole target screen
  - To cover the whole screen the hand does not necessarily have to cover the whole image area

# ScaleTo: Scaling factors

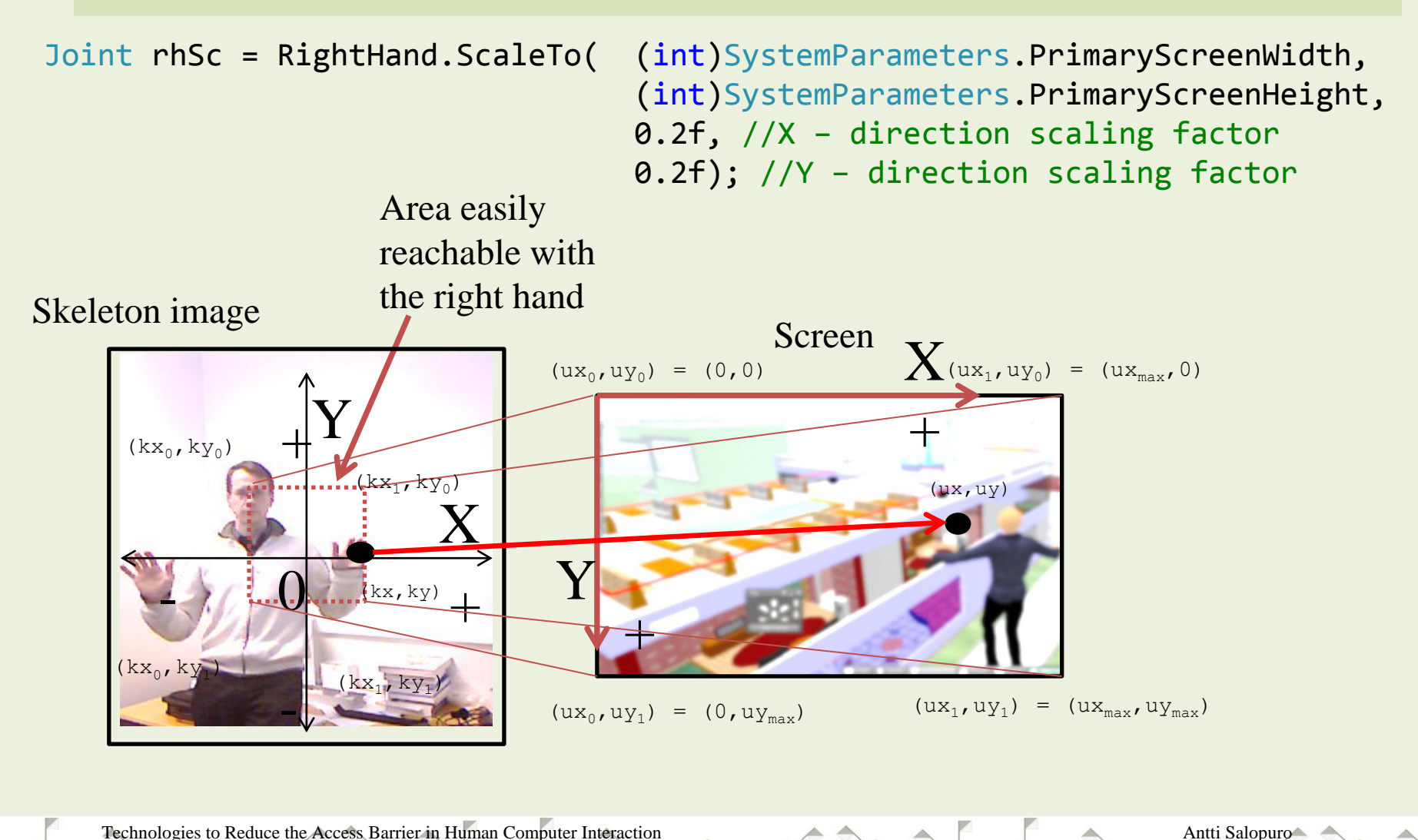

ahti University of Applied Sciences, Finland

# **Example: mouse control**

```
bool mClick = (LeftHand.Position.Y > 0.0);
```

# Left hand above X – axis equals mouse click, right hand gives coordinates for mouse cursor

Antti Salopuro

Lahti University of Applied Sciences, Finland

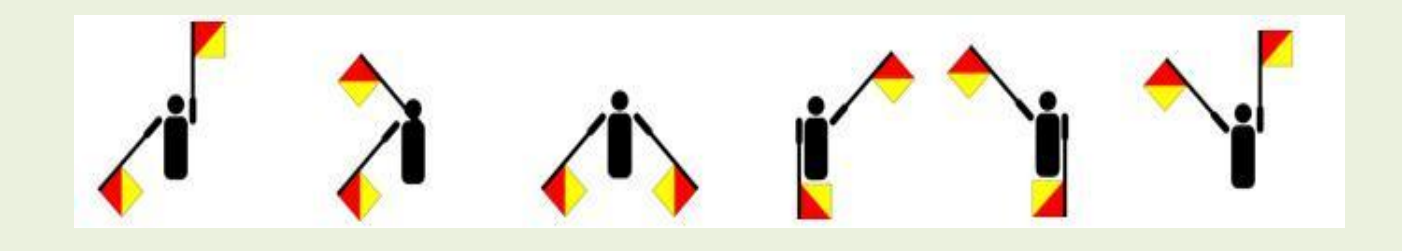

Antti Salopuro

Lahti University of Applied Sciences, Finland

#### PART III/b

### CONTROLLING THE MOUSE AND KEYBOARD WITH KINECT JOINT POSITIONS: GESTURES

# Selecting practical set of gestures

- Combining Kinect joint static positions to keyboard commands is possible by setting some active range(s) for one or more joints for activating the command
- Technically this is simple with the tools described in previous chapters
- Difficulty lies in the selection of the set of gestures in case the number of different commands is higher than just a few
- Moreover, at a relaxed position of the body parts, the gesture control should not send any commands to the system
  - The user should have possibility to relax at any time without a possible hazard to the system or applications

Antti Salopuro

# Naval semaphores example

Naval semaphores are signals sent by the positions of two arms emphazised with flags used in communication between, for example, two distant naval ships

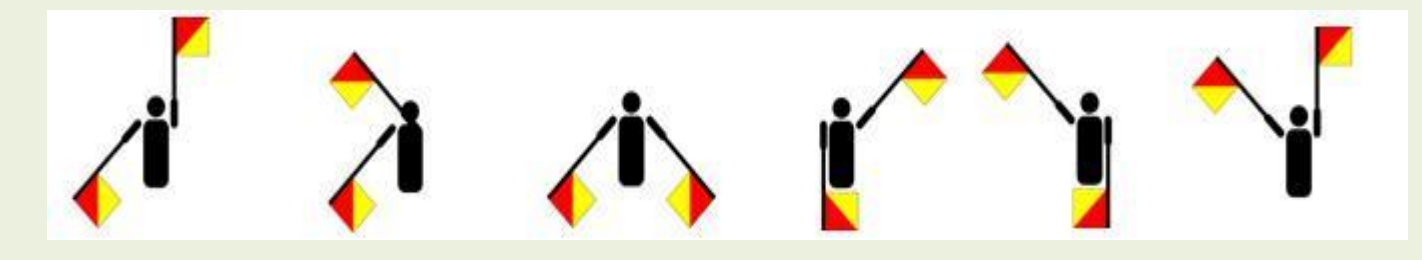

### Word "Kinect" with naval semaphores

# Both hands may have 8 different positions (not all applicable)

Antti Salopuro

ahti University of Applied Sciences, Finland

# Approach 1: absolute position

- Naval semaphores is an example of a set of gestures applicable for computer control
  - Robust set, while it has been developed such that two codes are not easily mixed
- Requires only detection of the X Y positions of the joints of both hands
- Definition of a gesture requires, for both hands, a specification of valid ranges where the key is activated

Antti Salopuro

ahti University of Applied Sciences, Finland

min and max values in both X and Y dimension

### Example: definition of semaphore 'K'

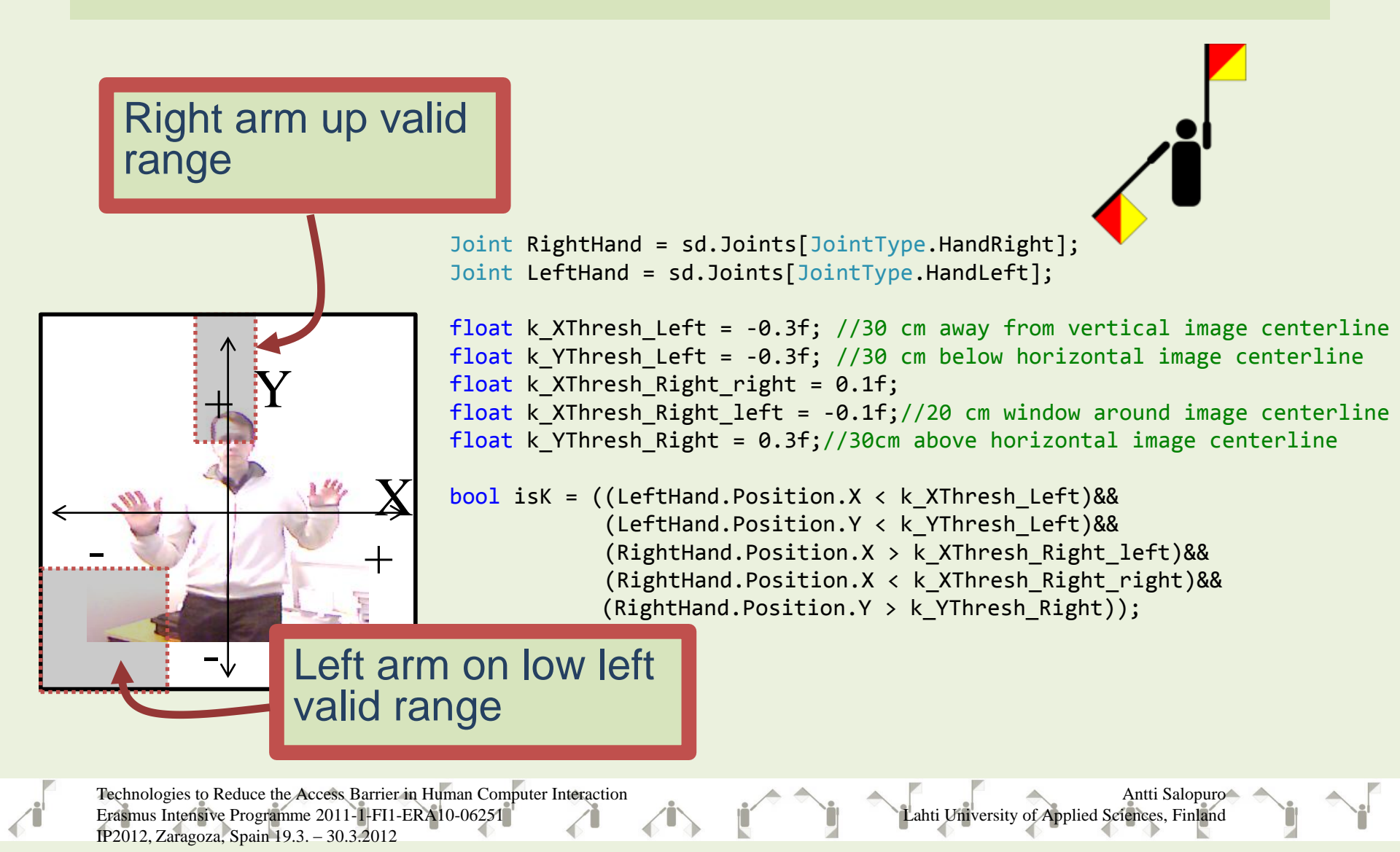

# Problem with absolute position

Application of absolute positions is practical only when the user stands in the middle of the image or close to it

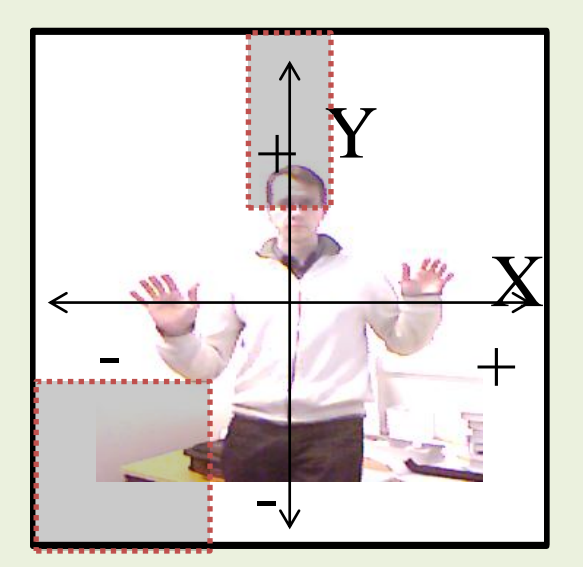

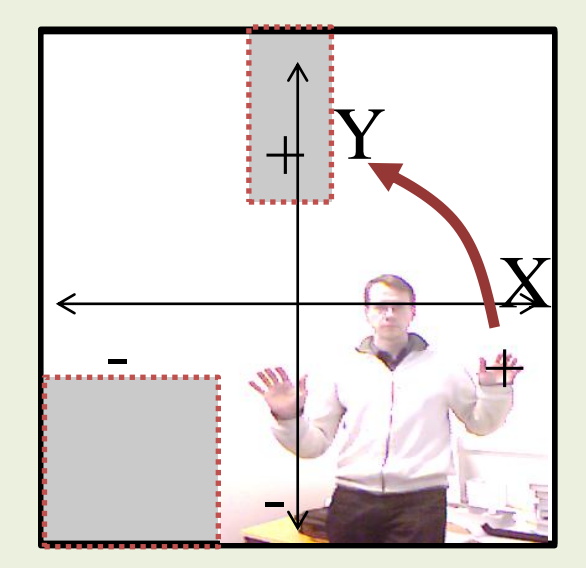

ahti University of Applied Sciences, Finland

Antti Salopuro

# Approach 2: relative position

- Relative position of joints means selecting a reference point from the human body and appying the joint position relative to the position of the reference point
- A valid reference point can be something that statically lies in the middle of the body
  - For example shoulder center or head do not deviate much from their positions
- Valid reference point can also be some point in the body that may change the position significantly
  - For example second hand: compare the vertical or horizontal position of both hands

Left hand on right means that arms are crossed

### Example: definition of semaphore 'K'

### ShoulderCenter centered source frame

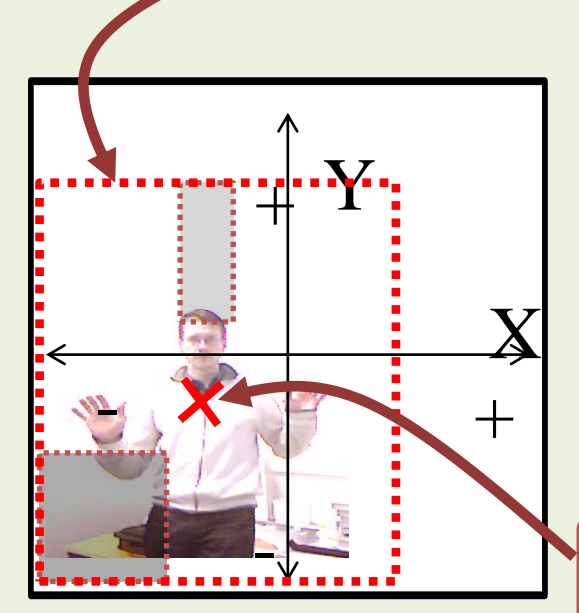

Joint RightHand = sd.Joints[JointType.HandRight];
Joint LeftHand = sd.Joints[JointType.HandLeft];
Joint Center = sd.Joints[JointType.ShoulderCenter];

```
float k_XThresh_Left = -0.3f; //30 cm away from vertical body centerline
float k_YThresh_Left = -0.3f; //30 cm below horizontal body centerline
float k_XThresh_Right_right = 0.1f;
float k_XThresh_Right_left = -0.1f;//20 cm window around body centerline
float k_YThresh_Right = 0.3f;//30cm above horizontal body centerline
```

New reference point in the center of the body

Technologies to Reduce the Access Barrier in Human Computer Interaction Erasmus Intensive Programme 2011-1-FI1-ERA10-06251 IP2012, Zaragoza, Spain 19.3. – 30.3.2012

ahti University of Applied Sciences, Finland

Antti Salopuro

# Mouse and keyboard control in real applications

- When mouse is operated with one hand, both hands can not anymore be applied for keyboard commands as in the previous semaphore examples
- Quite often, especially in 3D games, it is also necessary to control, for example, arrow buttons in addition to the mouse position and mouse click - and still be able to operate some extra commands
  - Should we need extra hands?
- Further, the body should be allowed to get into a relaxed position where no muscle need to be tensed without risking the application or system hazard

Antti Salopuro

# Relaxation of body parts

- If mouse position is read only from the X Y position of the hand, there is no place for the hand to be relaxed
   Hand hanging relaxed would make the mouse point in right (or left) lower corner of the screen
- One solution would be to activate the mouse only if, for example, the second hand is being raised up
  - Lowering both hands will disconnect gesture from mouse allowing body to rest

#### But we needed the second hand for other purposes!!!

Antti Salopuro

# Z - dimension

- Z dimension of the Joint position provides a solution for allowing a natural relaxation for mouse hand
- For example, activate mouse only if the hand is pushed forward by, say, 30 cm

Pulling hand towards the body releases mouse

- This is easy to implement by applying a body reference point in Z dimension
  - For example ShoulderCenter again

```
float mouseActiveThreshold = 0.3f; //30 cm
Joint Center = sd.Joints[JointType.ShoulderCenter];
```

```
//Mouse activated only if right hand is far enough from the body
bool mouseOn = (RightHand.Position.Z < (Center.Position.Z - mouseActiveThreshold));</pre>
```

Antti Salopuro

# Sensor location effect on Z – dimension

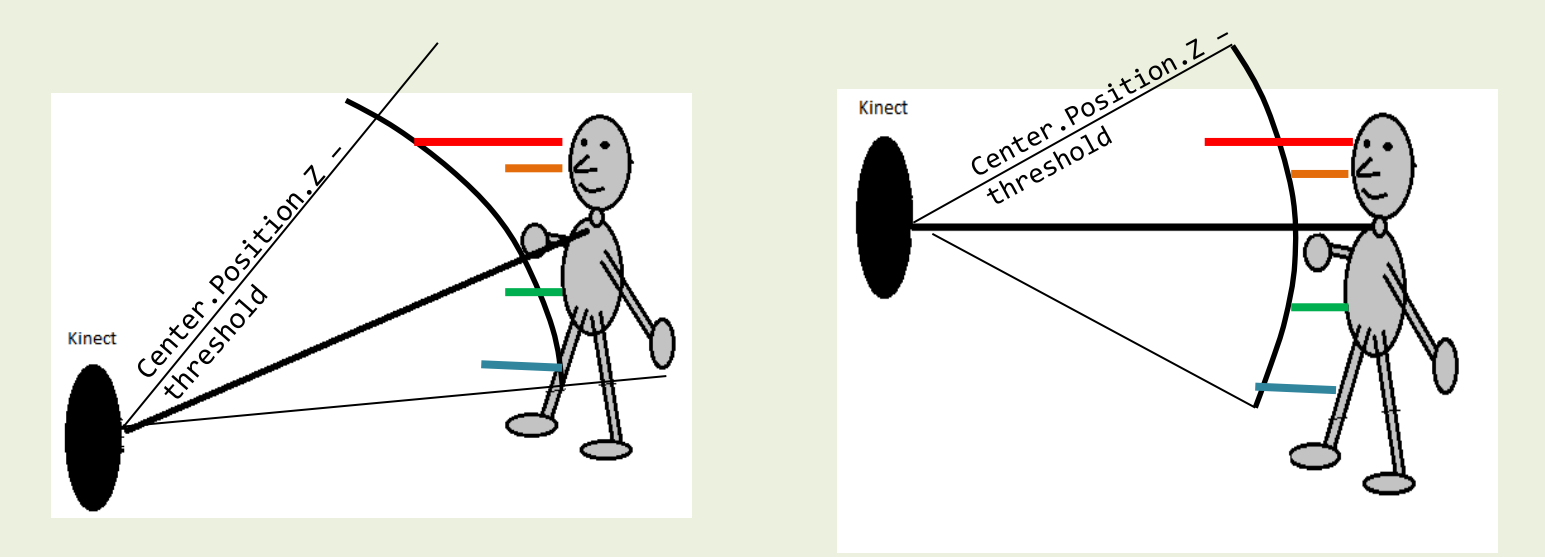

If sensor is positioned low or high makes big difference on Z – directional position measure while the measure is taken from sensor point of view

Antti Salopuro

ahti University of Applied Sciences, Finland

# Cancelling the sensor location effect

- If active range of a Joint in a gesture is short in Y

   direction and sensor is far, effect is small if
   body reference point is close to the active Joint
   Can be omitted
- If sensor location is not know in advance, prepare for cancelling the effect
  - ► Calibration?
  - Dynamically select the body reference point either from Head, Shoulder or Hip according to the hand height

Antti Salopuro

ahti University of Applied Sciences, Finland
## **Sensor location calibration**

- While standing straight, record the Z and Y measures for Head and some lower Joint in the middle, for example CenterHip
- Determine linear function Z = f(Y) = a\*Y + b corresponding the straight line going through the two points
  - ► For a and b, solve the pair of equations

$$\begin{cases} Z_{Head} = a \times Y_{Head} + b \\ Z_{Hip} = a \times Y_{Hip} + b \end{cases} \iff \begin{cases} a = \frac{Z_{Head} - Z_{Hip}}{Y_{Head} - Y_{Hip}} \\ b = Z_{Hip} - a \times Y_{Hip} \end{cases}$$

 Apply the function value in Joint Y – position as the body reference point in Z dimension

Antti Salopuro

ahti University of Applied Sciences, Finland

Technologies to Reduce the Access Barrier in Human Computer Interaction Erasmus Intensive Programme 2011-1-FI1-ERA10-06251 IP2012, Zaragoza, Spain 19.3. – 30.3.2012

## **Calibration example**

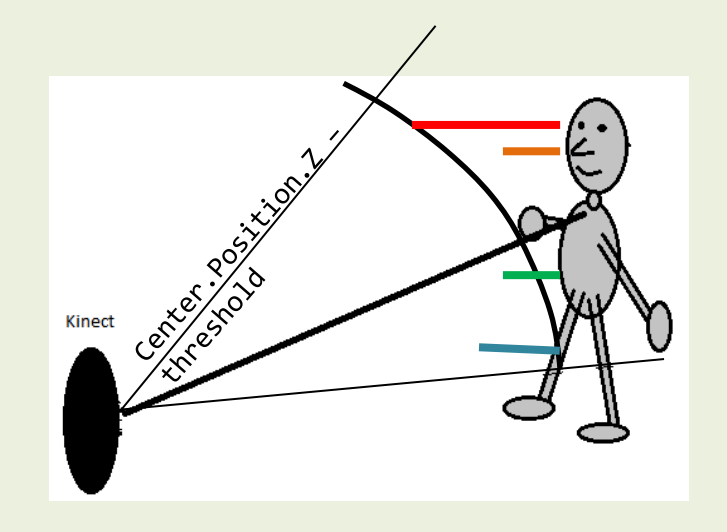

Sensor positioned low at about 2m distance from body

$$\begin{aligned} Hd_{Z} &= Head \ Z \text{ - position} = 1.90 \\ Hd_{Y} &= Head \ Y \text{ - position} = 0.45 \\ Hp_{Z} &= Hip \ Z \text{ - position} = 1.69 \\ Hp_{Z} &= Hip \ Y \text{ - position} = -0.14 \end{aligned}$$

=>

f(Y) = 0.36Y + 1.74

Lahti University of Applied Sciences, Finland

Antti Salopuro

 $\begin{cases} 1.9 = a \times 0.45 + b \\ 1.69 = a \times (-0.14) + b \end{cases} \leftrightarrow \begin{cases} b = 1.9 - 0.45a \\ 1.69 = -0.14a + 1.9 - 0.45a \end{cases} \leftrightarrow \begin{cases} b = 1.9 - 0.45a \\ 0.59a = 1.9 - 1.69 = 0.21 \end{cases}$ 

$$\Rightarrow \begin{cases} b = 1.9 - 0.45a = 1.9 - 0.45 \times 0.36 = 1.74 \\ a = \frac{0.21}{0.59} = 0.36 \end{cases}$$

Technologies to Reduce the Access Barrier in Human Computer Interaction Erasmus Intensive Programme 2011-1-FI1-ERA10-06251 IP2012, Zaragoza, Spain 19.3. – 30.3.2012 Application of calibrated Z – dimensional reference point

 As function Z = f(Y) has been defined, it can be used instead of static body reference point

//function getZ returns the calibrated Z body reference value corresponding to hand joint height
bool mouseOn = (RightHand.Position.Z < (getZ(RightHand.Position.Y) - mouseActiveThreshold));</pre>

Antti Salopuro

Lahti University of Applied Sciences, Finland

Technologies to Reduce the Access Barrier in Human Computer Interaction Erasmus Intensive Programme 2011-1+FI1-ERA10-06251 IP2012, Zaragoza, Spain 19.3. – 30.3.2012